# EMPLOYEE INFORMATION SYSTEM

N V RAMANA RAO Senior Accounts Officer(Retired) % Pay & Accounts Office, CBIC HYDERABAD

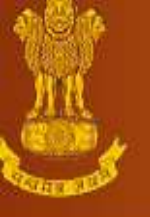

#### PUBLIC FINANCIAL MANAGEMENT SYSTEM - PFMS (formerly CPSMS)

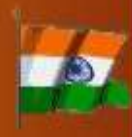

President of India

Lok Sabha

Rajya Sabha

National Portal of India

#### O/o Controller General Of Accounts, Ministry Of Finance

|                                                                                                    | CONTROLLER                                                                             | PAO                                                                 | DDO                                                    | Employee            | EIS-ADMIN      |                                                                             |
|----------------------------------------------------------------------------------------------------|----------------------------------------------------------------------------------------|---------------------------------------------------------------------|--------------------------------------------------------|---------------------|----------------|-----------------------------------------------------------------------------|
| Basic Data<br>For entering DDO Profile,<br>Sanctioned Posts, Employees<br>Basic details, Leaves, Loans,<br>Transfers/ Promotions, Pay<br>Eixetian and Increments                                                 | User Name*:                                                                            |                                                                     | Password*:                                             |                     | Sign in        | Main Features Rule Based Paybill Open Source Technology Easily customisable |
|                                                                                                    | About EIS                                                                              | a a see                                                             | 5 - 5                                                  | 120 - 5             |                | Supports any RDBMS                                                          |
| e- PayBill<br>For Creating Bill Groups ,<br>Attaching posts, Applying pay<br>rules to employees, Entry of<br>Non Computational<br>Allowances& Deductions,<br>Generation of Paybills and Non<br>Govt. Recoveries. | EIS is an integrated<br>for use by all Gove<br>EIS is a major con<br>for Government of | I package of Per<br>rnment Departn<br>ponent of IFMS<br>Maharashtra | sonnel Information,<br>nents.<br>5 - Integrated Finand | Payroll and Service | Book developed | Resources<br>Government Of Maharashtra<br>Water Resource Department         |
| e-Service Book                                                                                                    |                                                                                        |                                                                     |                                                        |                     |                | Related Sites                                                               |

For entering Caste, Category, Physical disability, Educational qualifications, Nominations, Family members, Service history, GIS Membership dates, Posting History, Trainings, Dept. Exams, CRs

#### ABOUT EIS

- Employees Information System (EIS) is a Centralized, Integrated (with PFMS) Web based System/ Package for Personnel Information and Payroll.
- It provides comprehensive structural facilities for Drawing and Disbursing Offices working for different Departments/Ministries of the Government of India.
- EIS is employee information system deployed centrally for all central government employees.
- Pay bill, Income tax and GPF modules.
- For claiming income tax exemption or calculating the income tax amount, employee can utilize the Savings form through employee login.

After the voucher is generated for the bill (by the PFMS system), and payment made to the employees, use the 'Post Paid Updation' option, under DDO Checker login to make the post paid updations for the bill. Use the 'Post to PBR' option for posting of paybill data to PBR.

#### pre-requisite for implementation of EIS are as under:

- 1. The office DDO is working for the Civil Department/Ministry of the Government of India.
- 2. Have six digit DDO Code allotted by Controller General of Accounts, Department of Expenditure, Ministry of Finance, Government of India under its accounting organization.
- 3. The PAO of the DDOs is on-board on PFMS.
- 4. The DDO is registered for working on PFMS.

#### It works on the concept of dual user i.e. "DDO Maker" & "DDO Checker" and both registered under the domain of Drawing & Disbursing Officer.

- The DDO Maker work is to input the details and prepare the all types of bills
- DDO Checker work is to verify and submit to PAO for further processing of Bill payment.

#### <u>There are four different options/situations for preparation of Supplementary</u> <u>Bill</u>

- 1. Delayed Payment of Current Month
- 2. Delayed Payment of Past Month
- 3. Transferred Employee (with further option of Current Month and Past Month)
- 4. Suspended Employee (with further option of Current Month and Past Month)

#### Other Bills are available for processing through EIS

- 1. Bonus
- 2. Honorarium
- 3. Leave Encashment on LTC
- 4. Over Time Allowance
- 5. Salary Arrears
- 6. Tuition fee Reimbursement

#### **BILL GROUPS**

Bills Groups created by system against a Scheme Code (Account Head) are called Default Bill Groups.

It is required to be created once in a financial year. Yes, it is necessary to create them. If not created, the system will not allow further to create/modify bill group and attached/detach employee from a Bill Group.

#### System creates three default bill groups for each Scheme Code

- 1. Bill Group for Pensionable employees (Regular Bill)
- 2. Bill Group for NPS employees
- 3. Bill Group for Supplementary Bill

once the Bill Groups are created and all employees are attached to respective bill groups, no further month-wise bill groups should be created. Every month Pay bill generation may be done with same bill group and pay bill cycle may be completed i.e. till "Post to PBR (EIS Bills).

It is necessary to complete the bill cycle as without its completion, the system will not allow to generate the pay bill for the next month.

When an employee details are verified and locked by DDO Checker and employees PFMS Unique ID have been generated by the system The employee will be available for attachment to a bill group.

#### The following details must be checked before process of regular month

- > Enter and Verify Leaves sanctioned for the pay month.
- > Enter and Verify unauthorized absence, if any (including leave pending sanction).
- > Enter and Verify "Suspension" details, if any.
- Enter new loans/advances along with Recovery Schedules.
- Enter and Verify the Order for "Multiple Installment Recovery", during the pay month, if any.
- > Enter "Loan recovery by challan", if any.
- Enter and Verify Govt. Quarter Allotted, if any.
- > Enter and Verify Govt. Quarter Vacated, if any.
- > Enter and Verify Transfer and Relieving details of employees as per transfer orders.
- Enter and Verify "Joining" details of employees, joining your office after transfer with or without promotion from another office.
- Enter and Verify details of Promotion/Reversion without transfer (i.e. within the same office), if any.
- Enter and Verify "Pay Fixation" of employees on promotion or reversion or any other reason.

Enter above details if the corresponding dates fall in the pay month for which the bill is to be generated.

#### **DEARNESS ALLOWANCE**

DA rate will be captured in the system by EIS Admin when DA Arrears O.M. issued by Department of Expenditure, Ministry of Finance, Govt. of India.

DA Arrears Bills can be prepared for Regular Employees as well as Superannuated Employees Select Entry of DA Arrears option using Pay Bill $\rightarrow$ Arrear $\rightarrow$ DA Arrears. Click on "New" button to unfreeze the Form "Arrears Details".

In the Arrears Details Form input the details of Pay Month, Bill Group and Period of Arrears and click on "Go" button. The month-wise details of applicable DA Arrear amount will be shown for each employee.

Check the DA Arrears amount month-wise for each employee. If required, correction may be done. Save the form.

After saving the details, if any correction is required, the same can be done using the Edit button.

Now DA Arrears can be processed for above saved data by selecting the second option under Arrears $\rightarrow$ DA Arrears.

In the Form "Bill for DA Arrears" select the details of Pay Month, Bill Description (Bill Group), Pay Item (DA Arrears) and Period and click on "Process" button.

The Bill of DA Arrears will have generated now and system will show the confirmation message. View the bill details on clicking View Bill option.

The print of Dues Drawn Statement can be taken and attached to the Bill thus generated.

#### **END OF SERVICE**

This option is provided for capturing details of employees who have attained the superannuation/retirement/ VRS / Resignation / Death etc.

**Note:** In case of Technical Resignation, do not use "End of Service" provision. If this provision is used, employees will not be able to join in EIS further any more. In Technical resignation cases, transfer option may be opted.

#### **INCREMENT**

The Annual Increment in the month of January and July may be released as under: First go to the Establishment→Changes→Release of Annual Increment→Regular Annual Increment. Select the Office, Pay Commission and Month and fill the details of Annual Increment Order with Date.

Keep the name of employees as per order and remove the rest of employees who are not covered under this order. Change the "Increment Date" for the employees, if required (for employee who were on leave on first working day in the month of Jan/July). Save the details.

The saved details of Annual Increment Order will now appear in a grid above on the form. Click on the Annual Increment Order and then click on "Forward to DDO".

Verify the details of Annual Increment Order at DDO Checker level to make the effect.

# Maker & Checker (EIS)

• it works on the concept of dual user i.e. "DDO Maker" & "DDO Checker" and both registered under the domain of Drawing & **Disbursing Officer.** The DDO Maker work is to input the details and prepare the all types of bills and DDO Checker work is to verify and submit to PAO for further processing of Bill payment

• The Employee Information System is works on concept of dual user.

**DDO Maker**- All the officials (dealing hand) working for the preparation of Salary Bills can be designated/registered separately as DDO Maker in EIS. All the Data Entry work are required to be done by them.

**DDO Checker**- The DDO(Admn) itself may be registered as DDO Checker for working in the EIS. He/she verify and authenticate after scrutiny of all the work done by DDO Maker. The submission of bills to PAO is routed through DDO Checker.

However, this is in the jurisdiction of concerned DDO to make the users accordingly.

### **Creative and Approve**

 Registration Form for User creation is available on the PFMS portal i.e. https://pfms.nic.in at Login page "New User Registration Form".
 a) Creation and Approval of DDO Checker: The User is required to fill this form and submit to DDO. DDO will create User Online through the option User→User Ministry Registration after login in PFMS. After creation of user id, a link for authentication is sent to email of DDO Checker for verification. After authentication by User, the DDO will then approve the User through the option User→ Ministry User list and send physical registration form with supporting documents to PAO Office for approval as 2nd level authority. After approval by PAO, user id and password details are sent to user's mail id and user can login in sytem after 24 hours.

b) Creation and Approval of DDO Maker: The User is required to fill this form and submit to DDO Checker with supporting documents. DDO Checker will create User Online through the option User $\rightarrow$ User Ministry Registration after login in PFMS. After creation of user id, a link for authentication is sent to email of DDO Maker for authentication. After authentication by User, the DDO Checker will then approve the User through the option User $\rightarrow$  Ministry User list. After approval by DDO Checker, user id and password details are sent to user's mail id and user can login in sytem after 24 hours.

## Login ID & PASSWORD FORGOTTEN

• To know the login ID of DDO Maker and DDO Checker: The PFMS User which created the DDO Maker or DDO Checker and only can retrieve the created Login ID. For this he/she has to login in PFMS and have to use the optionUsers $\rightarrow$ Manage. In the Status type option select Approved and click search. All the users with approved status will be displayed. Note the login ID verifying the details mentioned with it. b) To retrieve the password: The DDO Maker/Checker is required to Go to link Forgot Password? provided on the home page/login page of PFMS (https://pfms.nic.in). Follow the instruction therein. After successful validation of all details you get the option to Reset Password. This provision is applicable to all types of Users of PFMS.

## Sanction/PD Maker Creation: <u>e bill</u>

(i) Login creation to be initiated only after activation of Sanction Checker.

(ii) Login creation and approval process will remain same as per the existing procedure of Ministry User Registration.

(iii) Login will be activated after 24 hours of approval granted in PFMS

### **Sanction/PD Checker Creation:**

(i) Login creation to be initiated only after sanctioning authority/ PD code generation & activation of PAO code for ebill.

(ii) Login creation and approval process will remain same as per the existing procedure of Ministry User Registration.

(iii) Login will be activated after 24 hours of IInd level approval granted in PFMS.

### **Sanction maker and Sanction checker**

| New User                                                                                                  | Creator                | Ist Leve<br>Approval   | I IInd Level Approval  |  |
|----------------------------------------------------------------------------------------------------|------------------------|------------------------|------------------------|--|
| Sanction/PD<br>Maker                                                                                      | Sanction/PD<br>Checker | Sanction/PD<br>Checker | -                      |  |
| Sanction/PD<br>Checker                                                                                    | DDO                    | DDO                    | ΡΑΟ                    |  |
| <b>Bill</b><br><b>Distributor</b><br>(Anyone in<br>PAO)                                                   | ΡΑΟ                    | ΡΑΟ                    | Pr.A.O.                |  |
| Claimant<br>(Vendor)                                                                                      | Sanction/PD<br>Maker   | Sanction/PD<br>Maker   | Sanction/PD<br>Checker |  |
| Claimant<br>(Employee)                                                                                    | Will use existing E    | IS login credential    | S                      |  |
| <b>Important:</b> All IDs in PFMS will be activated after 24 hours of IInd level approval granted in PFMS |                        |                        |                        |  |

# PROCESS IN PAY & ACCOUNTS OFFICE

### (PAO)

| 12 | e-bill distribution to Dealing Hands (DHs) by Bill Distributor. |
|----|-----------------------------------------------------------------|
| 13 | e-bill passing/returning by DHs through FIFO.                   |
| 14 | e-bill Pass/Return Order PDF DSC by DH.                         |
| 15 | e-bill passing/returning by AAOs through FIFO                   |
| 16 | e-bill Pass/Return Order PDF DSC by AAO.                        |
| 17 | e-bill final passing/returning by PAO through FIFO              |
| 18 | e-bill Pass/Return Order PDF DSC by PAO.                        |
| 19 | Batch preparation of epayment files.                            |
| 20 | Payment file & Batch Order PDF DSC by Signatory-1               |
| 21 | Payment file & Batch Order PDF DSC by Signatory-2 (if any)      |
| 22 | Payment file transmission to accredited bank.                   |
| 23 | Epayment scroll receipt from accredited bank.                   |
| 24 | SMS and Email trigger to Claimant.                              |
| 25 | Claim Tracking Report (MIS-08)                                  |

# PROESS IN SANCTIONING AUTHORITY

### **OFFICE**

| 4  | e-claim Reference Number (CRN) generation by Claimant/Sanction<br>Maker                                                                                                    |
|----|----------------------------------------------------------------------------------------------------|
| 5  | e-claim Creation by Claimant/Sanction Maker                                                                                                    |
| 6  | e-claim PDF Digitally Signing (DSC) by Claimant/Sanction Maker                                                                                                    |
| 7  | e-claim receiving by Sanction Maker                                                                                                    |
|    | * In certain cases (viz TA-Tour, Transfer & LTC) there would be<br>another step involved before eclaim receiving i.e. settlement form<br>creation by Sanction/PD Maker and its approval & DSC by<br>Sanction/PD Checker |
| 8  | e-sanction generation by Sanction Maker                                                                                                    |
|    | * Please note that in case of RPR-34 (Grants-in-Aid) there won't be any claim and the process will start directly from sanction itself.                                                                                 |
| 9  | e-sanction Forwarding by Sanction Maker to Sanction Checker                                                                                                    |
| 10 | e-sanction PDF DSC by Sanction Checker (Through FIFO)                                                                                                    |

### **Step by Step Process Flow**

| Broad Outline of Process Flow |                                                                                                    |  |  |
|-------------------------------|----------------------------------------------------------------------------------------------------|--|--|
| Step                          | Process                                                                                                    |  |  |
| 1                             | <ul> <li>A. Sanctioning Authority/PD Codification</li> <li>B. DDO DSC Enrolment and Approval</li> <li>C. Bill Distributor (in PAO) login Creation and Approval.</li> <li>D. DH &amp; AAO (in PAO) DSC Enrolment and Approval.</li> </ul> |  |  |
|                               | * All the above activities can be started simultaneously by the respective offices/users.                                                                                                    |  |  |
| 2                             | <ul> <li>A. Sanction/PD Checker &amp; Sanction/PD Maker Creation &amp; Approval (To be created only after selecting the PD Code)</li> <li>B. Sanction/PD Checker &amp; Maker DSC Enrolment and Approval.</li> </ul>                      |  |  |
| 3                             | <ul> <li>A. Claimant/Vendor Login Creation &amp; Approval (Optional)</li> <li>B. Claimant/Vendor DSC Enrolment &amp; Approval (Optional)</li> <li>* Claims can also be raised in PFMS by the Sanction/PD Maker</li> </ul>                |  |  |
|                               | user                                                                                                    |  |  |

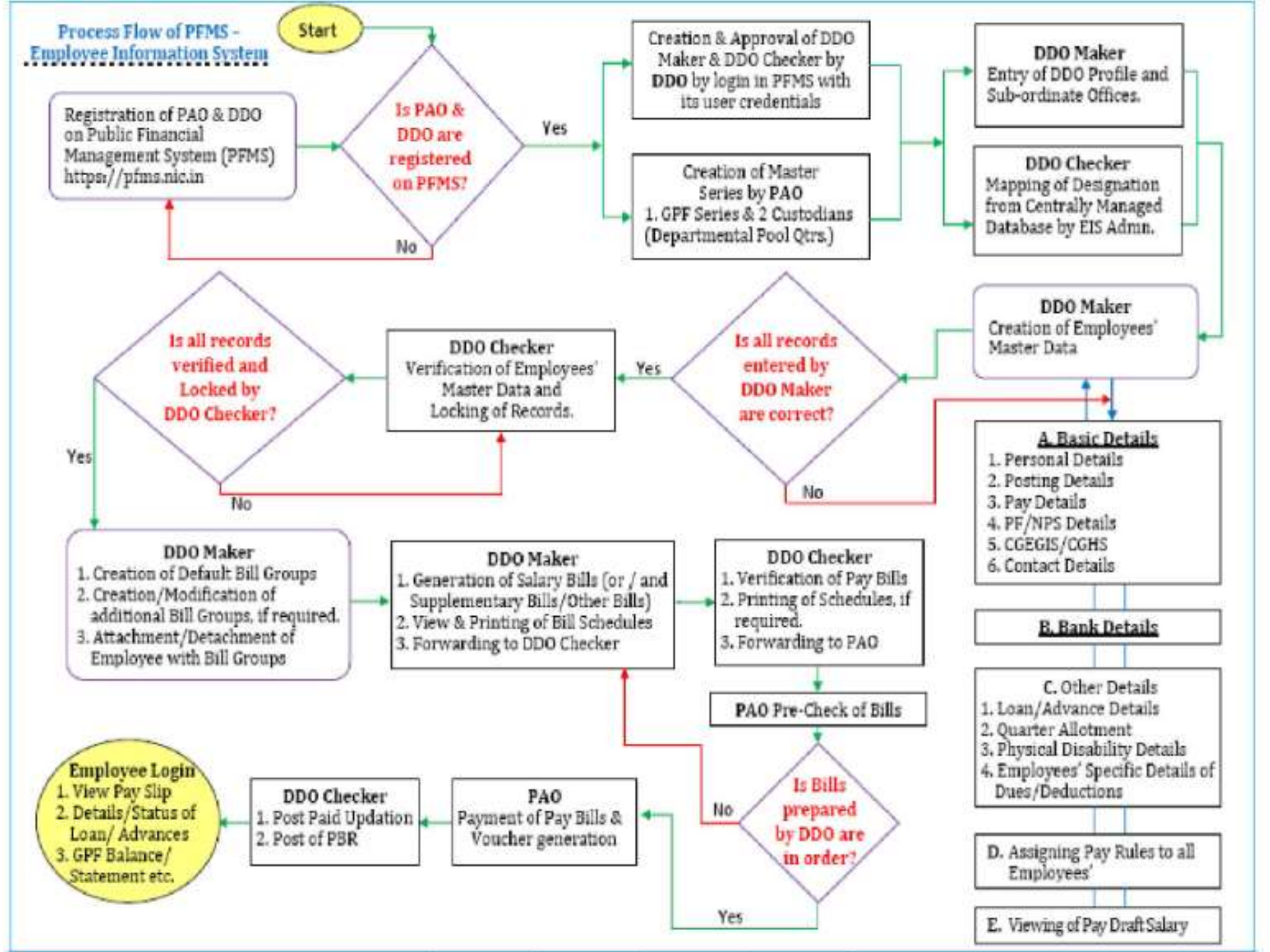

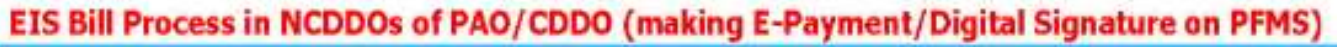

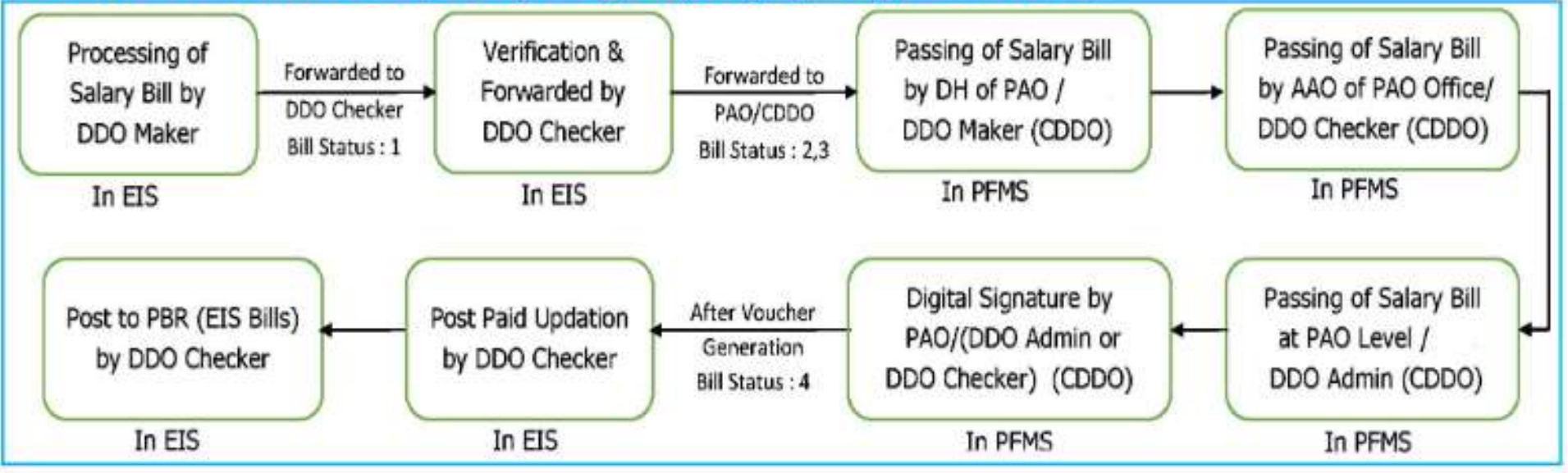

EIS Bill Process in NCDDOs of CDDO (Not making E-Payment/Digital Signature on PFMS)

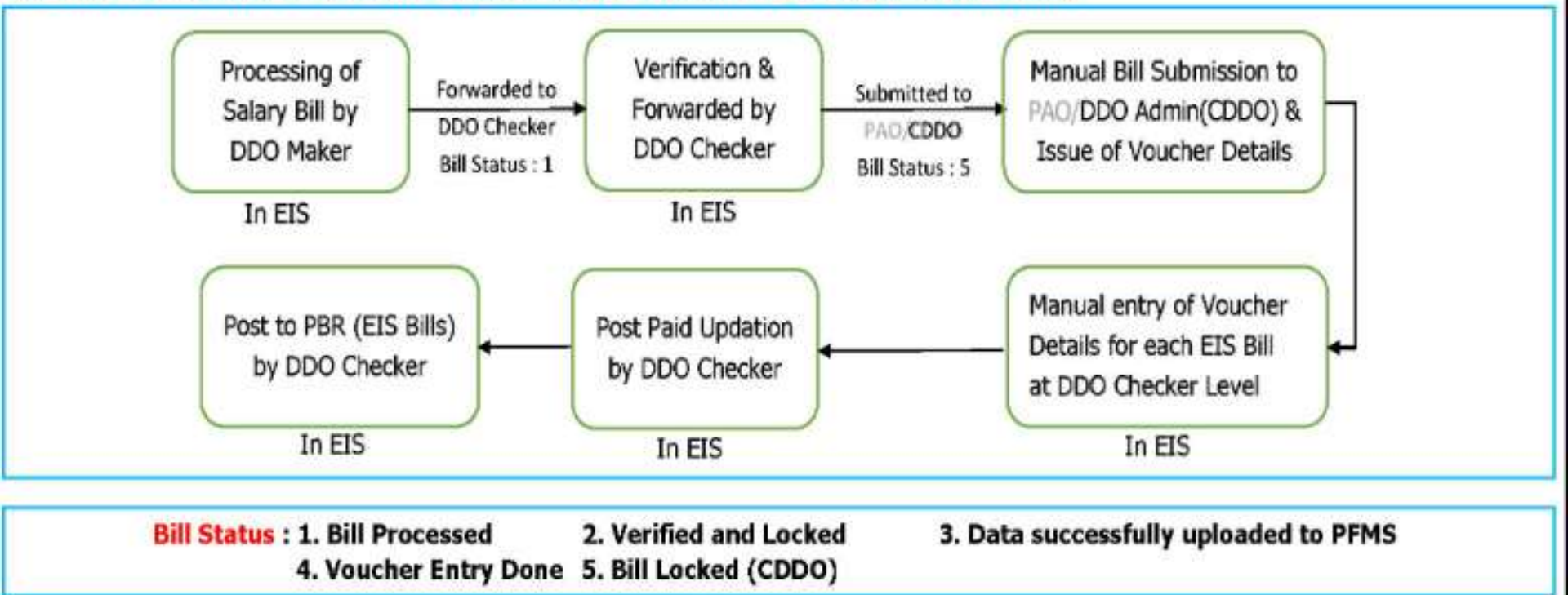

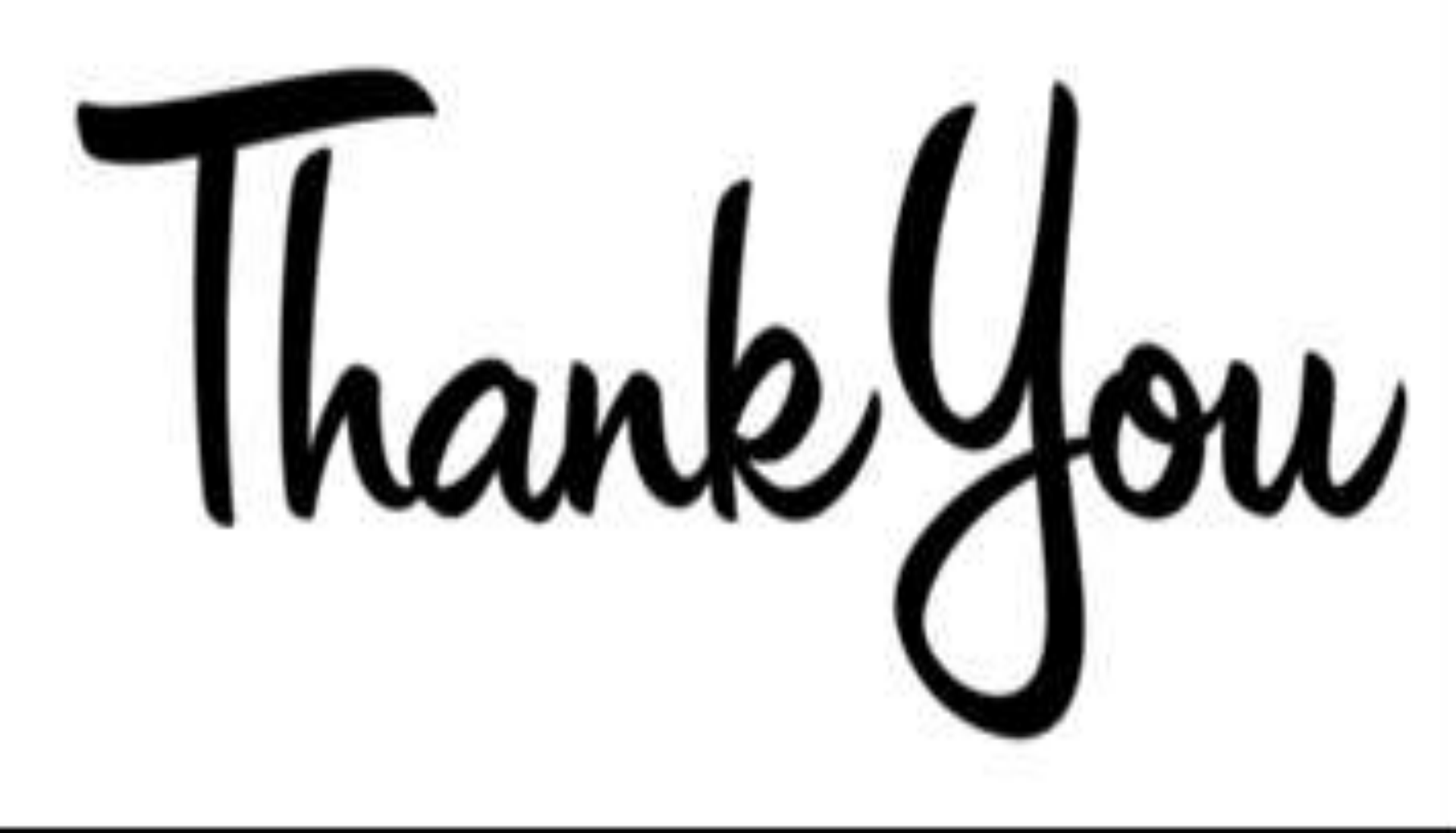